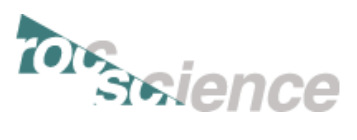

## Introduction: RS<sup>3</sup> Tutorial 5 Weak Layer Slope

Welcome to RS<sup>3</sup>. This tutorial demonstrates how to model a weak layer inside a sloped terrain. The analysis uses a Shear Strength Reduction (SSR) method to determine the factor of safety.

The finished product of this tutorial can be found in the **Tutorial 05 Weak Layer Slope.rs3dmodel** file. All tutorial files installed with RS<sup>3</sup> can be accessed by selecting File  $\rightarrow$  Recent  $\rightarrow$  Tutorials folder from the RS<sup>3</sup> main menu.

#### CONTENTS

| Introduction: RS <sup>3</sup> Tutorial 5 Weak Layer Slope | э1  |
|-----------------------------------------------------------|-----|
| Step 1: Starting the Model                                | . 2 |
| Creating A Blank Document                                 | . 2 |
| Step 2: Editing The Project Settings                      | . 2 |
| Configuring The Ssr Method                                | . 2 |
| Other Options                                             | . 3 |
| Step 3: Defining The Materials                            | . 3 |
| Defining Material Properties                              | . 3 |
| Step 4: Creating Geometry                                 | . 5 |
| Creating The External Box                                 | . 5 |
| Importing The Sloped Terrain                              | . 5 |
| Finalizing The External Boundary                          | . 6 |
| Importing And Modifying The Weak Layer<br>Terrain         | . 6 |
|                                                           |     |

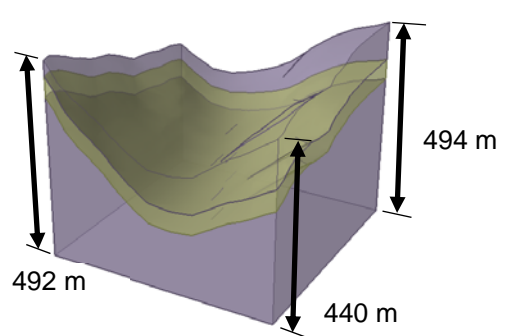

| Finalizing The Geometry             | .7 |
|-------------------------------------|----|
| Step 5: Adding Stress Loading       | .8 |
| Applying Field Stress To The Model  | .8 |
| Step 6: Setting Boundary Conditions | .8 |
| Adding Model Restraints             | .8 |
| Step 7: Meshing                     | .9 |
| Configuring And Calculating Mesh    | .9 |
| Step 8: Computing Results           | .9 |
| Compute                             | .9 |
| Step 9: Interpreting Results        | 10 |
| Displaying The Results              | 10 |
| Total Displacement                  | 11 |

Tutorial Key Concepts Importing .dxf files Shear Strength Reduction (SSR) method Weak layer slope

#### Note

The SSR method involves iterative solving of the model with different guesses of the SRF for each solution, meaning the model is repeatedly solved. The created model is also made of complex geometry. These two factors makes the compute engine work for longer.

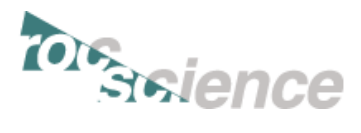

## **Step 1: Starting the Model**

#### **CREATING A BLANK DOCUMENT**

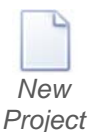

Start RS<sup>3</sup> by selecting Programs  $\rightarrow$  Rocscience  $\rightarrow$  RS3 2.0  $\rightarrow$  RS3 from the Windows start menu. RS<sup>3</sup> opens to a blank screen, which allows you to create a new model by pressing the [New Project] button. If the RS<sup>3</sup> application window is not already maximized, maximize it now so the full screen space is available for use.

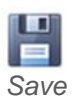

First, save as **Tutorial 05 Weak Layer Slope.rs3dmodel**: File  $\rightarrow$  Save.

# **Step 2: Editing the Project Settings**

#### **CONFIGURING THE SSR METHOD**

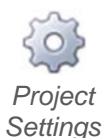

The Project Settings dialog is used to configure the main analysis parameters for your RS<sup>3</sup> model. Open the dialog through File  $\rightarrow$  Project Settings. This will open the dialog, change to tab [Shear Strength Reduction] and check Determine Strength Reduction Factor = Active, Initial Estimate of SRF = <u>1.76</u>. Keep all other settings as their defaults.

#### Note

The SSR method involves iterative solving of the model with different guesses of the SRF for each solution. This means the model is repeatedly solved until the set of solutions has reached failure (giving the critical SRF aka SF) within the defined tolerance. Then generally, the closer the initial guess, the less guesses the solver has to make – meaning it should run faster than with a farther guess.

| Drainat                                                | 🗊 Project Settings                                                                                                    |                                                                                                    |                          | ? | $\times$ |
|--------------------------------------------------------|----------------------------------------------------------------------------------------------------|----------------------------------------------------------------------------------------------------|--------------------------|---|----------|
| Project<br>Settings:<br>Shear<br>Strength<br>Reduction | Units Units Units Units Units Units Units Units Stages Solver Options Units Units Units Units Solver Options Units Units | Determine Strength Reduction Factor Initial Estimate of SRF: Step Size Automatic Custom Step Size Step Size Final SRF: Accelerate SRF | 1.76<br>0.01<br>0.2<br>2 |   |          |

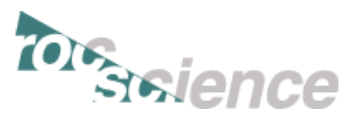

#### **OTHER OPTIONS**

Define Materials Next, select the [Groundwater] tab.

| Project                      | 😚 Project Settings |                                            | "    | ?    | × |
|------------------------------|--------------------|--------------------------------------------|------|------|---|
| Settings:<br>Ground<br>water | Units<br>          | Method:<br>Pore Fluid Unit Weight (kN/m3): | None | 9.81 |   |

Enter Method = <u>None</u>, then select [Project Summary] and enter <u>Weak Layer Slope</u> as the Project Title. Do not change any other settings. Select [OK] to close the dialog.

## **Step 3: Defining the Materials**

Geology )

#### **DEFINING MATERIAL PROPERTIES**

Under the same tab (<u>Geology</u> or <u>Excavations</u>) you can assign the materials and properties of our model through Materials  $\rightarrow$  Define Materials.

Enter the following properties for "Material 1" in the [Strength] & [Stiffness] tabs.

| Material 1  | 😚 Material Properties    |                                 |                           |                                 | ?   | ×   |
|-------------|--------------------------|---------------------------------|---------------------------|---------------------------------|-----|-----|
| Properties: | Soil Material 2          | Name Soil                       |                           |                                 |     | 1 - |
| Strength    | Material 3<br>Material 4 | Initial Element Loading         | Field Stress & Body Force | e 👻 Unit Weight (kN/m3):        |     | 19  |
|             | Material 5               | Material Behavior:              | Drained                   | *                               |     |     |
|             |                          | Strength Stiffness Staging      | Datum Dependency          | Hydraulics                      |     |     |
|             |                          | Failure Criterion: Mohr Coulomb | •                         | Material Type: Plastic          | •   |     |
|             |                          | Tensile Strength (peak) (kPa):  | 400                       | Tensile Strength (resid) (kPa): | 400 |     |
|             |                          | Friction Angle (peak) (degree): | 30                        | Friction Angle (resid) (deg.):  | 30  |     |
|             |                          | Cohesion (peak) (kPa):          | 400                       | Cohesion (resid) (kPa):         | 400 |     |
|             |                          | Jointed Material Joint Opti     | ons                       | Dilation Angle (deg.):          | 0   |     |
|             |                          | Unsaturated Shear Strength      |                           |                                 |     |     |
|             |                          | Phi b:                          | 0                         |                                 |     |     |
|             |                          | Air Entry (kPa):                | 0                         |                                 |     |     |
|             |                          | Apply SSR (Shear Strength Red   | duction)                  |                                 |     |     |

Enter Name = <u>Soil</u>, Initial Element Loading = <u>Field Stress & Body Force</u>, Unit Weight = <u>19</u> kN/m<sup>3</sup>, Tensile Strength = <u>400</u> kPa, Friction Angle = <u>30</u>, deg, Cohesion = <u>400</u> kPa.

Material Type = <u>Plastic</u>, Tensile Strength (resid) =  $\frac{400}{kPa}$ , Friction Angle (resid) =  $\frac{30}{degrees}$ , Cohesion (resid) =  $\frac{400}{kPa}$ , Dilation Angle =  $\frac{0}{degrees}$ , Apply SSR = <u>Active</u>, then [Stiffness].

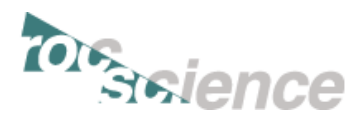

| Material 1               | 1 Material Properties                                        | I.                                                                                                    | ? × |
|--------------------------|--------------------------------------------------------------|----------------------------------------------------------------------------------------------------|-----|
| Properties:<br>Stiffness | Soil Soil Aterial 2 Aterial 3 Aterial 3 Aterial 4 Material 5 | Name       Soil         Initial Element Loading       Field Stress & Body Force       Unit Weight (kN/m3):         Material Behavior:       Drained       •         Strength       Stiffness       Staging       Datum Dependency       Hydraulics         Type:       Linear Isotropic       •       Use Unloading Condition         Loading       Young's Modulus (kPa):       50000       Poisson's Ratio:       0.3         Young's Modulus (kPa):       0       0       0 | 19  |

Enter Young's Modulus = 50000 kPa, then [Material 2].

Enter the following properties for "Material 2" in the [Strength] & [Stiffness] tabs.

| Soil Name<br>Weak Layer Name<br>Material 3 Initial I<br>Material 5 Materi | Weak Layer<br>Element Loading                                                                                                    | Field Stress & Body Force                                                                                                    | <ul> <li>Unit Weight (kN/m3);</li> </ul>                                                                                                    |                                                                                                    | -                                                                                                    |
|---------------------------------------------------------------------------|----------------------------------------------------------------------------------------------------|----------------------------------------------------------------------------------------------------|----------------------------------------------------------------------------------------------------|----------------------------------------------------------------------------------------------------|----------------------------------------------------------------------------------------------------|
| Material 3<br>Material 4<br>Material 5 Materi                             | Element Loading                                                                                                    | Field Stress & Body Force                                                                                                    | <ul> <li>Unit Weight (kN/m3);</li> </ul>                                                                                                    |                                                                                                    |                                                                                                    |
| Material 5 Materi                                                         |                                                                                                    |                                                                                                    | onie rreigne (any noy)                                                                                                    |                                                                                                    | 19                                                                                                    |
| Stren<br>Failu<br>Tens<br>Frict<br>Coh                                    | al Behavior:<br>gth Stiffness Staging<br>re Criterion: Mohr Coulomb<br>sile Strength (peak) (kPa):<br>tion Angle (peak) (kPa):<br>lointed Material Joint Optio<br>aturated Shear Strength<br>b:<br>Entry (kPa): | Datum Dependency Hy<br>50<br>25<br>50<br>ns<br>0                                                                                                    | Additional and the second second | -<br>50<br>25<br>50<br>0                                                                                                    |                                                                                                    |
|                                                                           | Failu<br>Ten:<br>Coh<br>Uns<br>Phi<br>Air                                                                                                    | Failure Criterion:       Mohr Coulomb         Tensile Strength (peak) (kPa):         Friction Angle (peak) (degree):         Cohesion (peak) (kPa):         Jointed Material       Joint Optio         Unsaturated Shear Strength         Phi b:         Air Entry (kPa): | Failure Criterion:     Mohr Coulomb     +       Tensile Strength (peak) (kPa):     50       Friction Angle (peak) (kPa):     25       Cohesion (peak) (kPa):     50       Jointed Material     Joint Options       Unsaturated Shear Strength     Phi b:       Phi b:     0       Air Entry (kPa):     0                                                                                                    | Failure Criterion:       Mohr Coulomb       -       Material Type:       Plastic         Tensile Strength (peak) (kPa):       50       Tensile Strength (resid) (kPa):       Friction Angle (resid) (kPa):         Friction Angle (peak) (kPa):       25       Friction Angle (resid) (kPa):       Cohesion (resid) (kPa):         Cohesion (peak) (kPa):       50       Cohesion (resid) (kPa):       Dilation Angle (deg.):         Unsaturated Shear Strength       Phi b:       0         Air Entry (kPa):       0       0 | Failure Criterion:       Mohr Coulomb       •       Material Type:       Plastic       •         Tensile Strength (peak) (kPa):       50       Tensile Strength (resid) (kPa):       50         Friction Angle (peak) (kPa):       25       Friction Angle (resid) (deg.):       25         Cohesion (peak) (kPa):       50       Cohesion (resid) (kPa):       50         Jointed Material       Joint Options       Dilation Angle (deg.):       0         Unsaturated Shear Strength       0       0         Phi b:       0       0         Air Entry (kPa):       0       0 |

Enter Name = <u>Weak Layer</u>, Initial Element Loading = <u>Field Stress & Body Force</u>, Unit Weight = <u>19</u> kN/m<sup>3</sup>, Tensile Strength = <u>50</u> kPa, Friction Angle = <u>25</u> degrees, Cohesion = <u>50</u> kPa.

Material Type = <u>Plastic</u>, Tensile Strength (resid) =  $\frac{50}{20}$  kPa, Friction Angle (resid) =  $\frac{25}{20}$  degrees, Cohesion (resid) =  $\frac{50}{20}$  kPa, Dilation Angle =  $\frac{0}{2}$  degrees, Apply SSR = <u>Active</u>, then [Stiffness].

| Material 2<br>Properties:<br>Stiffness | Material Properties     ■                        |                                                                                                    | ? | × |
|----------------------------------------|--------------------------------------------------|----------------------------------------------------------------------------------------------------|---|---|
|                                        | Soil Weak Layer Material 3 Material 4 Material 5 | Name     Weak Layer       Initial Element Loading     Field Stress & Body Force <ul> <li>Unit Weight (kN/m3):</li> <li>Material Behavior:</li> <li>Drained</li> <li></li> </ul> <li></li>                                                                                                    |   | • |
|                                        |                                                  | Strength     Staging     Datum Dependency     Hydraulics       Type:     Linear Isotropic <ul> <li>Use Unloading Condition</li> <li>Loading</li> <li>Young's Modulus (kPa):</li> <li>10000</li> <li>Poisson's Ratio:</li> <li>0.3</li> <li>Young's Modulus (kPa):</li> <li>0</li> <li>Young's Modulus (kPa):</li> <li>0</li> <li>0</li> <li>10000</li> <li>Young's Modulus (kPa):</li> <li>0</li> <li>10000</li> <li>10000</li> <li>10000</li> <li>10000</li> <li>Young's Modulus (kPa):</li> <li>0</li> <li>10000</li> <li>10000</li> <li>10</li></ul> |   |   |

Enter Young's Modulus = <u>10000</u> kPa, [OK].

# Geology

## **Step 4: Creating Geometry**

#### CREATING THE EXTERNAL BOX

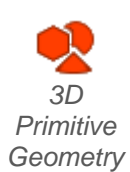

Ensure the <u>Geology</u> tab is selected from the workflow at the top of the screen.

Select: Geometry  $\rightarrow$  3D Primitive Geometry  $\rightarrow$  Box. A Create External dialog will open, enter First Corner (x, y, z) = (-375, -310, -500), Second Corner (x, y, z) = (200, 275, 200), then press [OK].

Create Box

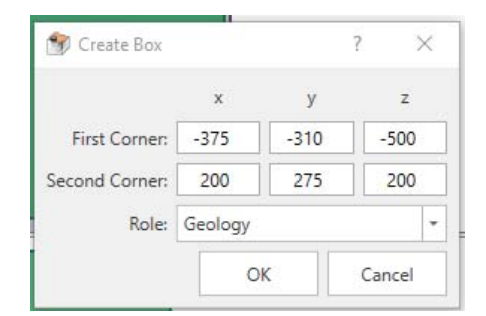

#### IMPORTING THE SLOPED TERRAIN

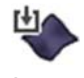

Select: Geometry  $\rightarrow$  Import.

Import Geometry

Open the provided **Terrain.dxf** file, then an Import Geometry dialog will open, you can select Layer 1 to take a better look at it, then press [OK].

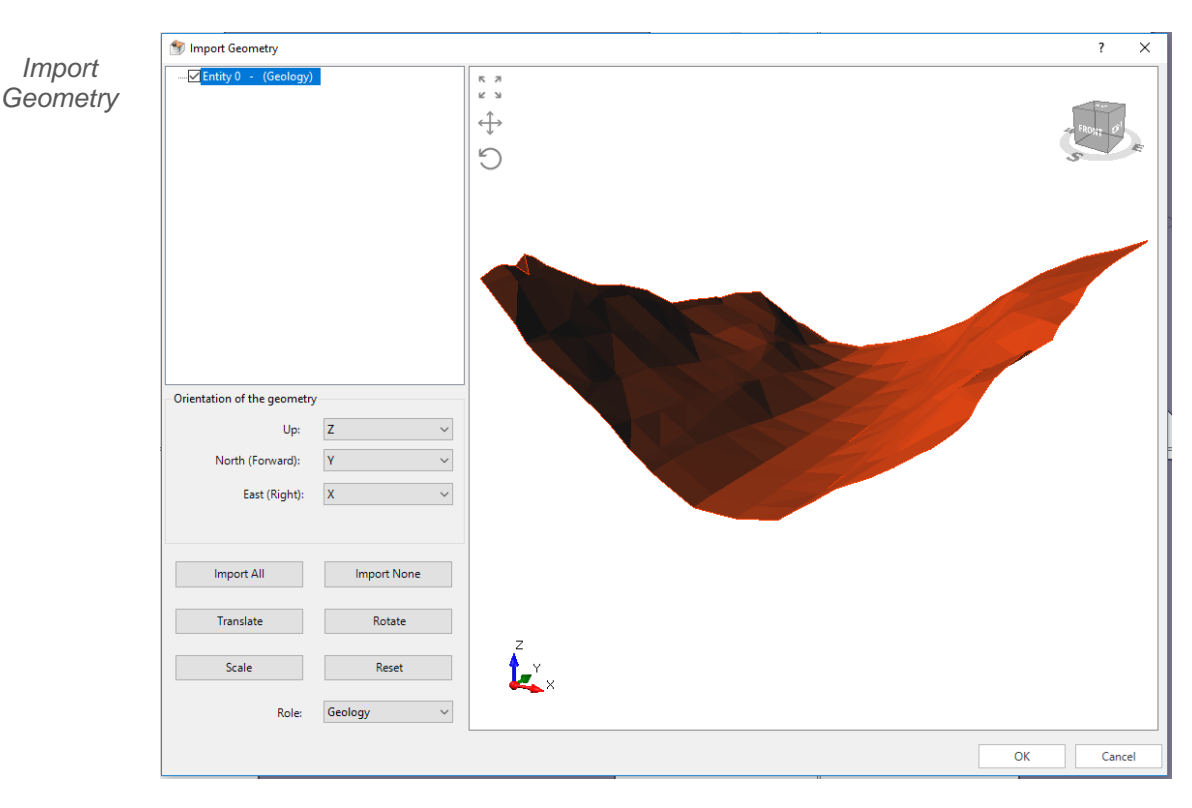

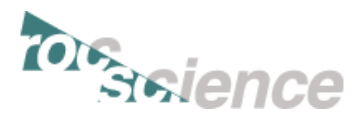

#### FINALIZING THE EXTERNAL BOUNDARY

Select both the box and the imported terrain in the visibility pane.

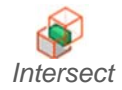

Geometry  $\rightarrow$  3D Boolean  $\rightarrow$  Intersect. An Intersection dialog will open, make sure Box and Entity are in the dropdowns, [OK].

| Import   |
|----------|
| Geometry |

| 🖅 Intersection |    | ?   | $\times$ |
|----------------|----|-----|----------|
| Box            |    |     | -        |
| Entity 0       |    |     | -        |
|                | OK | Car | ncel     |

Select new body "Intersection\_1" in visibility pane, then Geometry  $\rightarrow$  Set as External. Then select "Intersection\_1" again in the visibility pane and make sure in properties pane, the Role = <u>Geology</u>.

#### IMPORTING AND MODIFYING THE WEAK LAYER TERRAIN

Open the provided **Terrain.dxf** file, then press [OK].

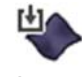

Select: Geometry  $\rightarrow$  Import.

Import Geometry

Select either of the "Entity 0" objects in the visibility pape. Geometry  $\rightarrow$  Tran

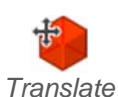

Select either of the "Entity 0" objects in the visibility pane, Geometry  $\rightarrow$  Transform  $\rightarrow$  Translate, From (x, y, z) = (0, 0, 0), To (x, y, z) = (0, 0, -40), [OK].

| Translate |  |
|-----------|--|
| Goomotry  |  |
| Geometry  |  |

| 🎓 Ti                                  | ranslate Geomet | Ŋ     |         | ? ×         |  |  |
|---------------------------------------|-----------------|-------|---------|-------------|--|--|
|                                       | x               | У     | z       |             |  |  |
| From                                  | 0.000           | 0.000 | 0.000   | Start Point |  |  |
| То                                    | 0.000           | 0.000 | -40.000 | End Point   |  |  |
| Geometry 1 Entity 0                   |                 |       |         |             |  |  |
| Add Geometry Delete Selected Geometry |                 |       |         |             |  |  |
| Preview     OK     Cancel             |                 |       |         |             |  |  |

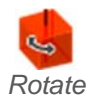

Select "Entity 0\_prime" in the visibility pane, Geometry  $\rightarrow$  Transform  $\rightarrow$  Rotate, Fix (x, y, z) = (-405, 285, -186), Axis (x, y, z) = (16, 49, 6), Angle = 5, [OK].

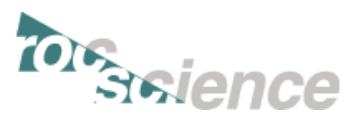

|                    | 😚 Rotat                                   | e Geometry                             |                     | ? ×                    |
|--------------------|-------------------------------------------|----------------------------------------|---------------------|------------------------|
| Rotate<br>Geometry | Fix:<br>Axis:<br>Angle:<br>Geo<br>1 Entit | x<br>-405<br>16<br>metry<br>ty 0_prime | у<br>285<br>49<br>5 | z<br>-186<br>Degrees * |
|                    |                                           | Add Geometry                           | Delete Sel          | ected Geometry         |
|                    | • Pre                                     | view                                   | ОК                  | Cancel                 |

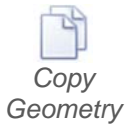

Select "Entity 0\_prime\_prime" in the visibility pane (can do so by double-clicking on the desired body in the viewport), Geometry  $\rightarrow$  Copy Geometry, in the Copy Entity dialog, enter Copies = <u>1</u>, Spacing = <u>-50</u>, Define By = <u>Z-Axis</u>, [OK].

#### Copy Entity

| 😚 Copy Entity     | ? ×           |
|-------------------|---------------|
| Copy Mode         |               |
| 1D-Array Copy     | 2D-Array Copy |
| First Axis        |               |
| Copies: 1         | Spacing: -50  |
| Define by: Z-Axis | *             |
| X: 0 _ Y:         | Ĵ Z: 1 Ĵ      |
| Total Copies:     | OK Cancel     |

#### FINALIZING THE GEOMETRY

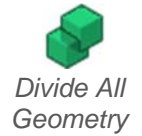

Now we can cut into the external box with the weak layer terrains: Geometry  $\rightarrow$  3D Boolean  $\rightarrow$  Divide All Geometry.

Select the middle thin layer in the visibility pane, and in the properties pane change their Applied Property = <u>Weak Layer</u>. Your model should now look like the following.

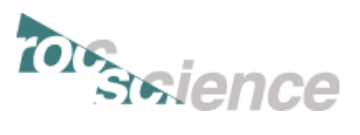

Current State of Model

# Step 5: Adding Stress Loading

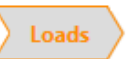

## APPLYING FIELD STRESS TO THE MODEL

Field Stress

Next we go to the <u>Loads</u> tab. This tab allows you to edit the loading conditions. Select: Loading  $\rightarrow$  Field Stress.

|              | 쑺 Field Stress                                          | ? x    |
|--------------|---------------------------------------------------------|--------|
| Field Stress | Field Stress Type: Gravity -                            | ОК     |
|              | Use actual ground surface Ground Surface Elevation: 0 m | Cancel |
|              | Unit Weight of Overburden: 0.027 MN/m3                  |        |
|              | ✓ Use effective stress ratio                            |        |
|              | Use variable stress ratio                               |        |
|              | Horizontal Stress 1 Horizontal Stress 2                 |        |
|              | K1: 1 K2: 2                                             |        |
|              | Locked In: 0 MPa Locked In: 0 MPa                       |        |

Enter Field Stress Type = <u>Gravity</u>, the rest should be default (check screenshot), [OK].

# **Step 6: Setting Boundary Conditions**

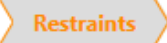

#### ADDING MODEL RESTRAINTS

Move to the <u>Restraints</u> tab to assign restraints to the external boundary of the model.

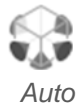

RS<sup>3</sup> has a built in "Auto Restrain" tool for use on underground models. Select: Restraints  $\rightarrow$  Auto Restrain (Surface).

*Restrain* (*Surface*) This completes the construction of the model (in terms of geometry).

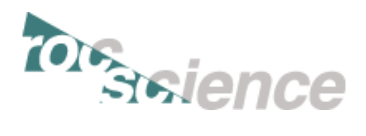

## **Step 7: Meshing**

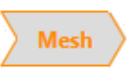

### CONFIGURING AND CALCULATING MESH

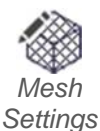

Next we move to the <u>Mesh</u> tab. Customize mesh: Mesh  $\rightarrow$  Mesh Settings.

The Mesh Settings dialog appears. This dialog allows you to customize parameters of your mesh. We want to use a graded, 10-noded element mesh.

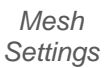

| 🗲 Mesh Settings                    |                     |    | 8 ×    |
|------------------------------------|---------------------|----|--------|
| Element Type:                      | 10-Noded Tetrahedra |    | -      |
| Mesh Gradation:                    | Graded              |    |        |
| # Elements: ~No clue at the moment |                     | ОК | Cancel |

Enter Element Type = <u>10-Noded Tetrahedra</u>, Mesh Gradation = <u>Graded</u>, [OK]

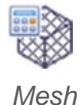

Then mesh the model: Mesh  $\rightarrow$  Mesh. The model with the generated mesh should look like the one below.

Model with completed mesh

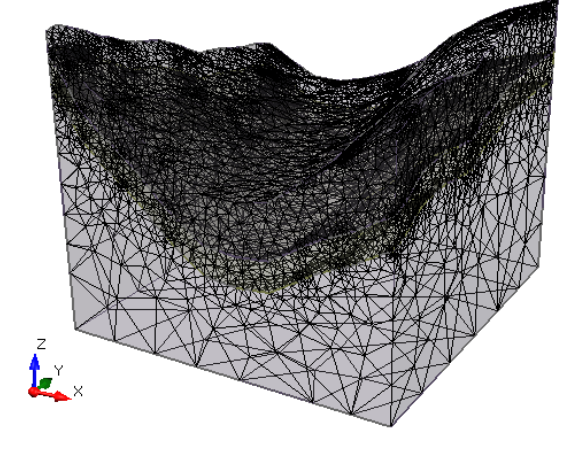

## **Step 8: Computing Results**

Compute

#### COMPUTE

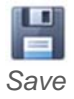

Next we move to the <u>Compute</u> tab. From this tab we can compute the results of our model. First, save: File  $\rightarrow$  Save.

Use the Save As dialog to save the file, and next you need to save the compute file: File  $\rightarrow$  Save Compute File. You are now ready to compute the results.

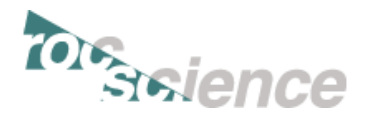

#### Note

The SSR method involves iterative solving of the model with different guesses of the SRF for each solution, meaning the model is repeatedly solved. The created model is also made of complex geometry. These two factors makes the compute engine work for longer.

| - | - | - | - |
|---|---|---|---|
| u | - | - | - |
|   |   |   |   |
| H | - | - | - |
|   |   |   |   |

#### Select: Compute $\rightarrow$ Compute.

| Compute           | - 🚚 RS3 2.0 64-bit                                                                                                    |                              |                  | _                       |        | ×   |
|-------------------|----------------------------------------------------------------------------------------------------|------------------------------|------------------|-------------------------|--------|-----|
| Compute<br>Engine | File Queue:                                                                                                    | Input File:<br>Writing File: | Tut 5.rs3compute | 2                       |        |     |
|                   | 2                                                                                                    | Elements:                    | 83401            | DOF:                    | 322284 |     |
|                   |                                                                                                    |                              | 10% (stag        | e 1 of 1                | )      |     |
| 1                 | Processed Files:                                                                                                    |                              | 66% (load s      | step 4 <mark>o</mark> f | 6)     |     |
|                   |                                                                                                    | Iteration                    | 8                | Max:                    | 500    |     |
|                   |                                                                                                    |                              |                  |                         |        |     |
|                   | System Statistics:<br>Free Disk = 713 GB<br>Total Memory = 63.9 GB<br>Free Memory = 54.0 GB                               | Solid Tolera                 | 0.0378541        | Max:                    | 0.001  |     |
|                   |                                                                                                    | Fluid Tolera                 | Fluid Tolerance  |                         |        |     |
|                   | Execution Priority: Normal                                                                                                | $\sim$                       | 1.10333e-007     | Max:                    | 1e-006 |     |
|                   | Information:                                                                                                    |                              |                  |                         |        |     |
|                   | Read solid restraintsDone<br>Filling initial stress<br>Solid elements<br>Bolt elements<br>Beam and strut elements<br>Done |                              |                  |                         |        | ^   |
|                   | Time to read file: 2.86918                                                                                                |                              |                  |                         |        | *   |
|                   | 😰 Open 🔪 🗙 Delete                                                                                                    |                              | Pause            |                         | Abort  |     |
|                   | Computing, Please Wait                                                                                                    |                              |                  |                         | 00:00  | :37 |

## **Step 9: Interpreting Results**

Results

#### DISPLAYING THE RESULTS

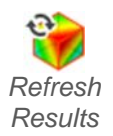

Next we move to the <u>Results</u> tab. From this tab we can analyze the results of our model. First, refresh the results: Interpret  $\rightarrow$  Refresh Results.

On the top right corner of the Results tab, you should see two drop down menus:

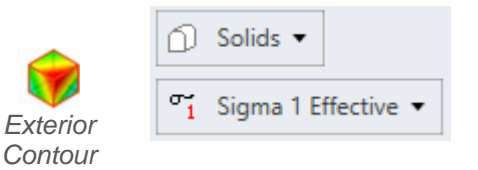

We will analyze a number of different "Data Type" results. Let's turn on the exterior contours so we can see some results: Interpret  $\rightarrow$  Show Exterior Contour.

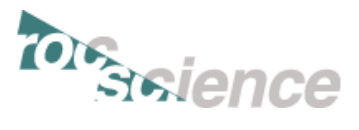

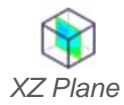

We also want to define a plane that goes through the peak. First we must define a plane, Interpret  $\rightarrow$  XZ Plane. In the Create Plane dialog, enter: Plane Center (x, y, z) = (-87.5, 87, -246.191), Plane Normal (x, y, z) = (0, 1, 0), then press [OK].

| Create | 🎲 Create Plane        |        | ?       | $\times$ |
|--------|-----------------------|--------|---------|----------|
| Plane  | x                     | у      | z       |          |
|        | Center: -87.5         | 87     | -246.19 | 91:      |
|        | Plane Orientation     |        |         |          |
|        | Defined by:           | Normal | Vector  | -        |
|        | X: 0 Y:               | 1 Z:   | 0       |          |
|        | Normalized: [0, 1, 0] |        |         |          |
|        |                       |        |         |          |
|        |                       | ОК     | Canc    | el       |
|        |                       |        |         |          |

#### TOTAL DISPLACEMENT

In the top right corner of the Results tab, ensure Element = <u>Solids</u>, and change data type = <u>Total Displacement</u>, and select SRF = <u>1.76</u>:

| ) Solids 🔻           |   |       |               |                    |                         |
|----------------------|---|-------|---------------|--------------------|-------------------------|
| Total Displacement 🔻 | 1 | Criti | Critical SRF: | Critical SRF: 1.71 | Critical SRF: 1.71 1.72 |

Solids Total The Total Displacement results are shown below. Displ

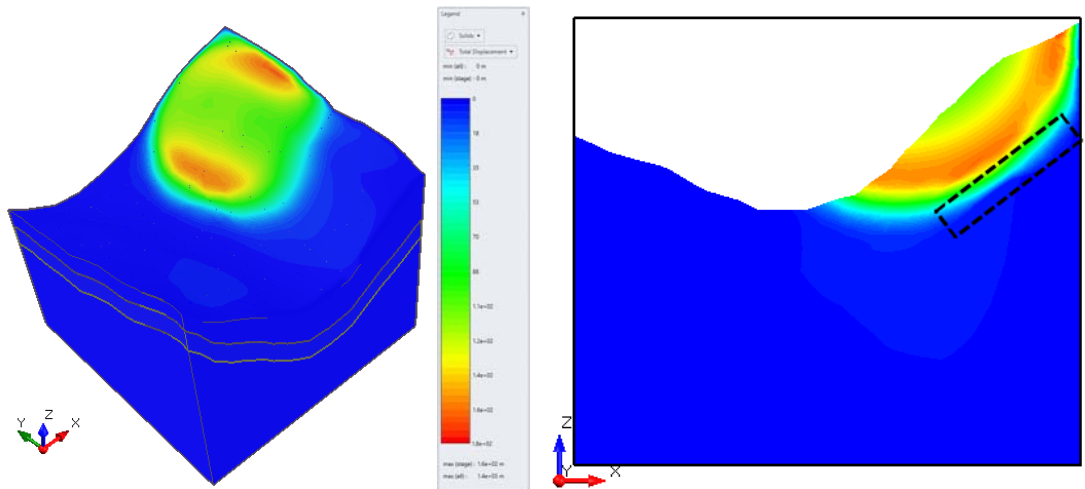

As expected, the displacement sharply decreases at the boundary where the weak layer ends (indicated on right image in dashed box).

Other results are available to view as well. Thank you, this concludes the tutorial.